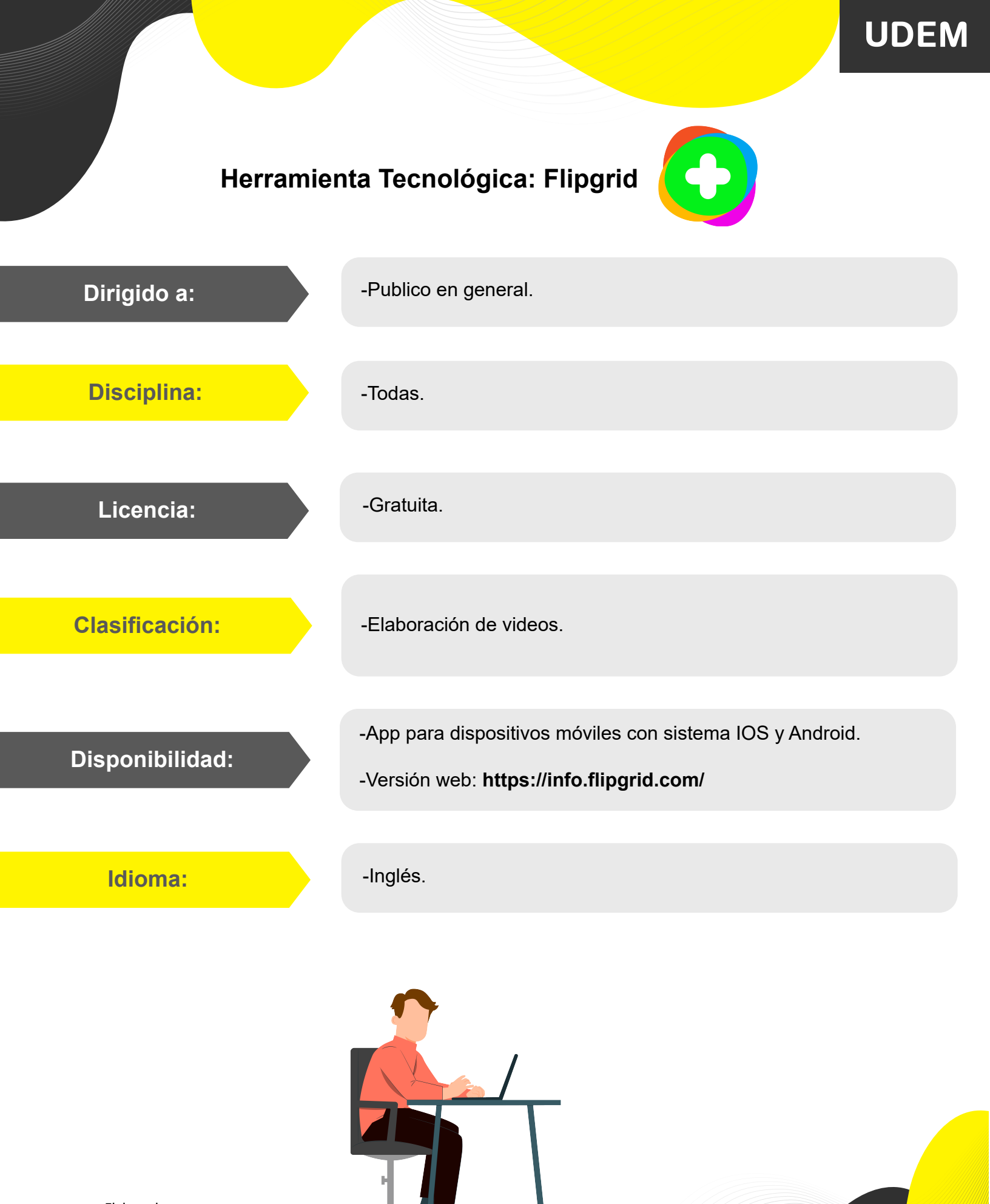

Elaborado por: CEDI Centro de Diseño Instruccional

### Descripción:

Flipgrid es una plataforma que permite empoderar la voz del estudiantado permitiéndole desarrollar competencias comunicativas y de análisis en un determinado tema mediante el uso de audio y video.

- -Permite grabar videos desde 30 segundos y hasta 10 minutos.
- -Los videos se vinculan a un tema.
- -Permite crear grupos (en caso de tener varios).
- -Creación de temas dentro de cada grupo.
- -Se puede vincular a la plataforma de Blackboard.
- -Disponibilidad de background, sticker y filtros.

### **Utilidad en clase:**

En las ciencias sociales, se mejora la comprensión y expresión oral, permite organizar un recital poético, un debate de oratoria, presentaciones de un trabajo de investigación, identificar el tema de un texto, identificar las características textuales de un texto, exponer argumentativamente por qué leer un libro, etc.

En las ciencias exactas, se realiza la interpretación de un problema matemático, podemos explicar las reacciones o características de un determinado componente químico o presentar un proyecto final.

Facilita las introducciones de las rutinas de pensamiento (analítico, crítico y creativo) y podemos mantener breves discusiones no simultáneas.

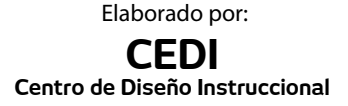

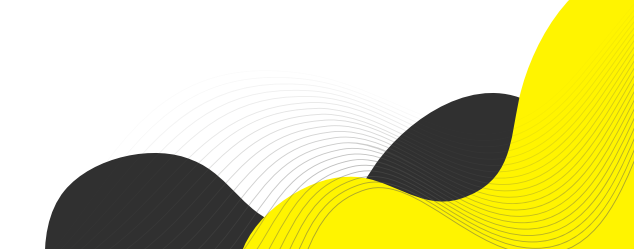

# Características:

1.- Se sugiere iniciar sesión en Flipgrid con la cuenta institucional.

2.- Prepara el espacio en Flipgrid para el grupo y tema que verás en clase.

3.- Una vez realizado el espacio, podrás embeber el código del tema en Blackboard.

4.- Selecciona en el menú de tu curso la opción Assignments, después localiza la opción Assessment y a continuación da clic en Assignment.

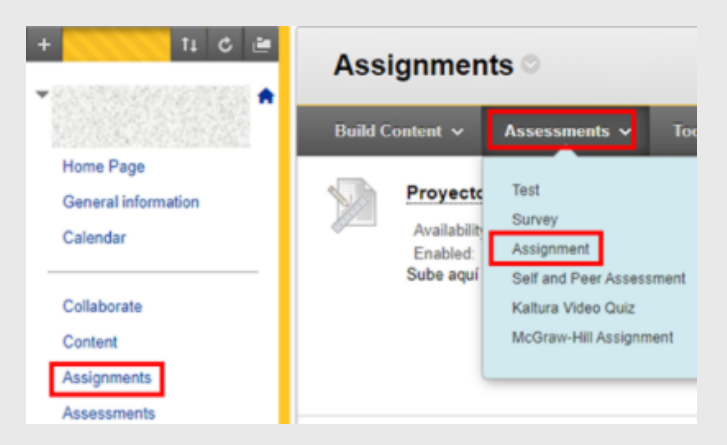

5.- Nombra la tarea (recuerda que debe tener el mismo nombre que tu plantilla de actividad), deja un aviso de donde pueden localizar las instrucciones para la entrega.

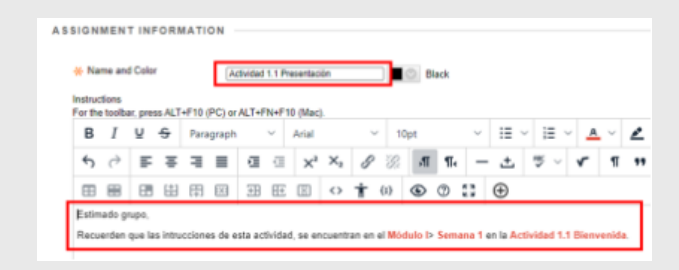

6.- Localiza la actividad a realizar dentro de Flipgrid y selecciona la opción share:

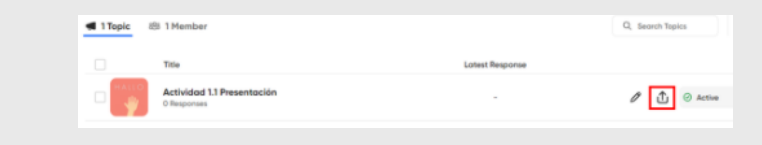

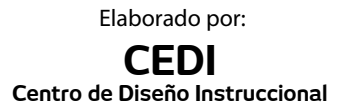

Preparación del profesorado: 7.- Deberás de localizar la opción copy embed code y dar clic para copiar la dirección que pegarás en Blackboard.

| Share Activit                    | dad 1.1 Presentación w     | ith your learning commun |
|----------------------------------|----------------------------|--------------------------|
| flipgrid.com/f39489a9            |                            | Сору                     |
| Copy and share the link to invit | te people to respond to yo | ur Topic.                |
| 82                               | 🛷 🗰                        |                          |

8.- A continuación, realizarás el embebido de Flipgrid dentro de la siguiente sección:

#### 

9.- Se abrirá una ventana donde deberás pegar el contenido embebido.

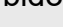

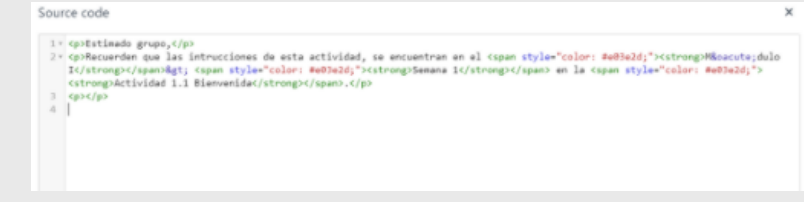

10.- Asegúrate que después de **width** se encuentre escrito el número "960" y en **height** "800", para finalizar da clic en Save.

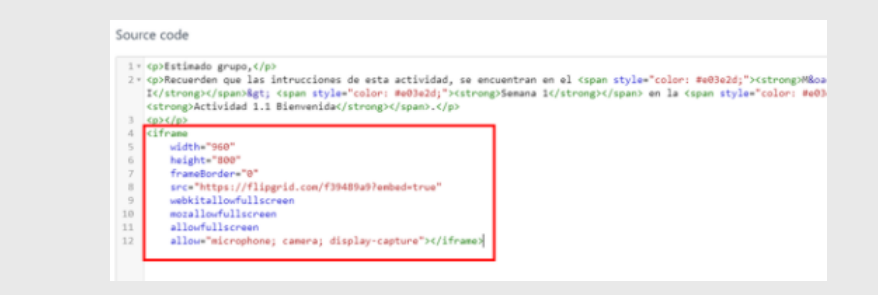

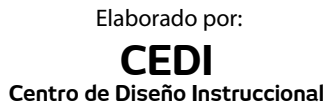

## Preparación del profesorado:

11.- Recuerda configurar la tarea, y verificar que coincidan con los datos de la plantilla de actividad.

| Submissions are accepted a            | ter this date, but are marked Late.               |                         |               |
|---------------------------------------|---------------------------------------------------|-------------------------|---------------|
| Due Date                              | 🖬 (10.00000) 💽 (11.54 Par )                       |                         |               |
| GRADING                               |                                                   |                         |               |
| Points Possible<br>Associated Rubrics | 199<br>Add Rubets v<br>Name Type Onle Last Edited | Show Rubric to Students |               |
| Submission Details                    |                                                   |                         |               |
| Gradine Octions                       |                                                   |                         |               |
| Display of Grades                     |                                                   |                         |               |
| AVAILABILITY                          |                                                   |                         |               |
| Make the Assignment Ave               | elatie                                            |                         |               |
| Limit Availability                    | 😰 Display Aftar (10/20/2021) 🎯 (12/20 AM)         |                         |               |
|                                       | 👩 Display UHB 16.550021 👔 11.89.961 🕥             |                         |               |
| Click Sudwelf to finish. Cli          | k Cameet to quit without surroy changes.          |                         | Cancel Submit |

1.- Desde la plataforma de Flipgrid deberá grabar un video explicando (espacio para explicar el contenido del video).

2.- Para grabar el video, ingresa al apartado de assignment y selecciona la actividad correspondiente.

3.- Inicia sesión con tu correo institucional.

4.- Selecciona la opción "Add response".

5.- Se abrirá una ventana donde te prepararás seleccionando efectos y el fondo de pantalla.

6.- Una vez que estés listo, selecciona el círculo del centro para comenzar a grabar.

7.- Cuando finalices, da clic en la opción "Next".

8.- Podrás ver la grabación final, y nuevamente darás clic en la opción "Next" y después en "Submit".

9.- Al mostrarte la leyenda "Success" en pantalla, deberás descargar el código QR, mismo que se encuentra en la opción "Download QR Code".

10.- El archivo pdf que se descargue, es el que deberás subir a Blackboard.

11.- La grabación también la puedes llevar a cabo desde tu dispositivo móvil, recuerda descargar el código QR.

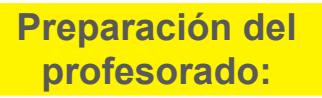

Indicaciones para el alumnado:

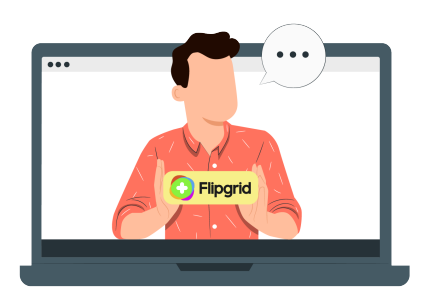

Elaborado por: CEDI Centro de Diseño Instruccional